- 1. Acesse o Autoatendimento do CRBIO08 e realize login;
- 2. Clique no botão "Justificativa de Ausência Eleitoral";

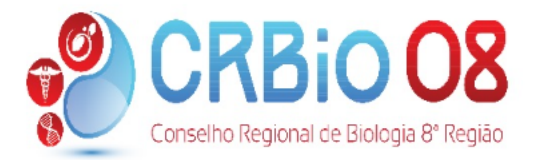

| Inicio                                  |                                                                                                    |                                         |                                     | Tempo Restante: 00:59:56                                              |  |  |
|-----------------------------------------|----------------------------------------------------------------------------------------------------|-----------------------------------------|-------------------------------------|-----------------------------------------------------------------------|--|--|
| Meu<br>Cadastro                         | Autoatendime<br>Boa Tarde TESTE                                                                            | nto ao Profissioi<br>HENRIQUE, Seja ber | n <b>al</b><br>n-vindo ao sistema ( | de autoatendimento                                                    |  |  |
| Atualização<br>de Endereço/Contato      | CRBIODIGITAL                                                                                               |                                         |                                     |                                                                       |  |  |
| Extrato<br>de Débitos                   | <ul> <li>✓ Catálogo dos Profissionais do CRBIO}</li> <li>✓Rede Social (Comunidade Profissional)</li> </ul> |                                         |                                     |                                                                       |  |  |
| Acompanhamento<br>de Protocolo          | ✓ Site Pessoal Profise                                                                                     | sional na Internet                      |                                     | clique para saber mais                                                |  |  |
| Emissão<br>de Boleto                    |                                                                                                    |                                         |                                     |                                                                       |  |  |
| ART<br>Eletrônica                       | INSCRIÇÃO                                                                                                  |                                         |                                     | ENDEREÇOS                                                             |  |  |
| Emissão<br>de Certidão                  | Nº de inscrição:<br>Situação: Ativo                                                                        |                                         |                                     | RUA DJALMA FARIAS, 241 - Torreão - Recife - PE<br>Fone : Fax :        |  |  |
| Certidão<br>de Acervo Técnico           | Data da inscrição 06/03<br>CPF: 7                                                                          | W2015                                   |                                     |                                                                       |  |  |
| Protocolo<br>de Requerimento            |                                                                                                    |                                         |                                     |                                                                       |  |  |
| Justifivativa<br>de                     | N° do Protocolo                                                                                            | Data Emissão                            | Requerimento                        | 2                                                                     |  |  |
| Auschula Licitorai                      | 112927/NET                                                                                                 | 13/12/2022                              | Requerimento                        | Requerimento (Net) - 2ª Via Cédula e Carteira Identidade Profissional |  |  |
| Profissionais<br>Registrados (Consulta) | 112102/NET                                                                                                 | 24/10/2022                              | Requerimento                        | (Net) - Registro Definitivo                                           |  |  |
| Ferramentas                             | 111914/NET                                                                                                 | 14/10/2022                              | Requerimento                        | (Net) - Renovação do Registro Secundário                              |  |  |
| remannentias                            | 110292/NET                                                                                                 | 29/06/2022                              | Requerimento                        | Requerimento (Net) - Anotação de Responsabilidade Técnica (ART)       |  |  |
| Sair                                    | 107617/NET                                                                                                 | 26/01/2022                              | Requerimento                        | Requerimento (Net) - Cancelamento de Registro (NET)                   |  |  |
|                                         | 980018815/NET                                                                                              | 22/05/2017                              | Requerimento                        | (Net) - Cancelamento de Registro (NET)                                |  |  |

3. Preencha o campo disponível com a sua justificativa e clique em ENVIAR;

| Conselho Re                        | egional de Biologia 8° Região                          |                          |
|------------------------------------|--------------------------------------------------------|--------------------------|
| Inicio                             |                                                        | Tempo Restante: 00:59:24 |
| Meu<br>Cadastro                    | Justificativa de Ausência Eleitoral                    |                          |
| Atualização<br>de Endereço/Contato | Nome : TESTE H                                         | ricão : Definitivo       |
| Extrato<br>de Débitos              | Email :                                                |                          |
| Acompanhamento<br>de Protocolo     | Escreva aqui sua justificativa de ausência eleitoral : |                          |
| Emissão<br>de Boleto               | Relate aqui a sua justificativa de ausencia eleftoral. |                          |
| ART<br>Eletrônica                  |                                                        |                          |
| Emissão<br>de Certidão             |                                                        | <i>lo</i>                |
| Certidão<br>de Acervo Técnico      |                                                        | Enviar                   |
| Protocolo                          |                                                        |                          |

4. Após enviar a sua justificativa, você poderá anexar documentos comprobatórios. Para isto, clique no botão indicado;

| Inicio                                    |                                     |                                                                                                |                                 | Tempo Restante: 00:59:50 |
|-------------------------------------------|-------------------------------------|------------------------------------------------------------------------------------------------|---------------------------------|--------------------------|
| Meu<br>Cadastro                           | Justificativa                       | de Ausência Eleitoral                                                                          |                                 |                          |
| Atualização<br>de Endereço/Contato        | Nome : TESTE H<br>Nº da Inscrição : | (!)                                                                                            | u <b>Inscrição :</b> Definitivo |                          |
| Extrato<br>de Débitos                     | Email : secretaria                  | Aviso                                                                                          |                                 |                          |
| Acompanhamento<br>de Protocolo            | Escreva aqui su:                    | Sua JUSTIFICATIVA ELEITORAL                                                                    |                                 |                          |
| Emissão<br>de Boleto                      |                                     | 113275/NET.                                                                                    |                                 |                          |
| ART<br>Eletrônica                         |                                     | dará um resultado em breve. Você<br>pode verificar o andamento pela<br>opção Acompanhamento de |                                 |                          |
| Emissão<br>de Certidão                    |                                     | Protocolo no menu ao lado.<br>Para anexar um arquivo, caso                                     |                                 |                          |
| Certidão<br>de Acervo Técnico             |                                     | deseje reforçar e comprovar suas<br>explicações enviadas, Clique<br>Aqui.                      |                                 | Enviar                   |
| Protocolo<br>de Requerimento              |                                     | СК                                                                                             |                                 |                          |
| Justifivativa<br>de<br>Ausência Eleitoral |                                     |                                                                                                |                                 |                          |
| Profissionais<br>Registrados (Consulta)   |                                     |                                                                                                |                                 |                          |
| Ferramentas                               |                                     |                                                                                                |                                 |                          |
| Sair                                      |                                     |                                                                                                |                                 |                          |

5. Na tela seguinte, anexe os arquivos clicando em "Escolher Arquivo" e em "Enviar". \* O nome do arquivo não pode conter caracteres especiais como: !@#\$%"&\*()--'~;.ç/?]}[{

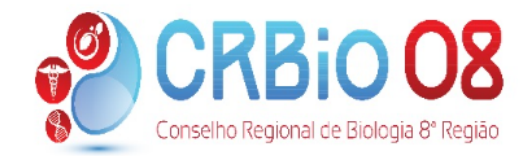

| Inicio                             | Tempo Restante: 00:59:57                                                              |
|------------------------------------|---------------------------------------------------------------------------------------|
| Meu<br>Cadastro                    | Enviar Arquivo                                                                        |
| Atualização<br>de Endereço/Contato | Selecione um arquivo                                                                  |
| Extrato<br>de Débitos              | Escolher arquivo Nenhum arquivo escolhido                                             |
| Acompanhamento<br>de Protocolo     | * O nome do arquivo não pode conter caracteres especiais como: !@#\$%~&*()'~;.c/?]]}{ |
| Emissão<br>de Boleto               | Enviar arquivo                                                                        |
| ART<br>Eletrônica                  |                                                                                       |

6. Caso deseje, você poderá anexar mais arquivos clicando em "Sim" ou "Não" para concluir.

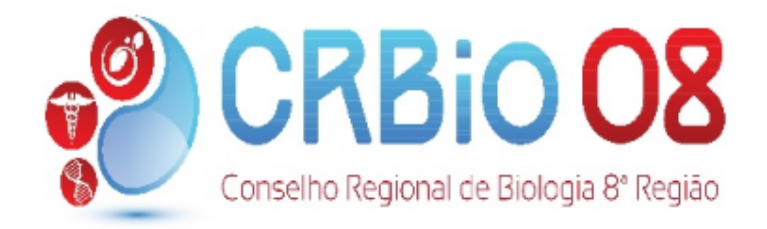

| Inicio                             |
|------------------------------------|
| Meu<br>Cadastro                    |
| Atualização<br>de Endereço/Contato |
| Extrato<br>de Débitos              |
| Acompanhamento<br>de Protocolo     |
| Emissão<br>de Boleto               |
| ART<br>Eletrônica                  |

## Upload Concluído

Seu arquivo foi enviado com êxito!

## Deseja enviar outro arquivo?

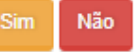